# **Tips Cepat**

#### Perlukan bantuan? Cuba Penyelesaian Ini

Belajar bagaimana untuk melakukan transaksi pertama anda (Pindahan dana Intra-bank, IBG, dan lain-lain). Klik pada "Connect BIZ Online User Guide" selepas log masuk dengan mana-mana "ID" Pengguna.

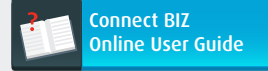

1.

2.

3.

Perlukan templat Gaji / Pukal atau Badan Berkanun (KWSP, PERKESO dan lain-lain) untuk muat naik untuk pembayaran? Log masuk dengan mana-mana ID Pengguna dan ia mudah untuk dimuat turunkan dengan klik pada "Download Template".

Download Template

Online User Guide".

angan meluluskan apa-apa transaksi

yang anda tidak pasti atau sediakan

permintaan yang mencurigakan. Sila

kod "response" untuk sebarang

hubungi kami untuk pengesahan.

Jika anda seorang Pelulus Bayaran dan perlukan panduan berkenaan cara untuk menggunakan CR Token, sila rujuk Halaman 6 - 7 pada Booklet Kit Permulaan Membantu Penyediaan Bahagian 2 ini atau klik pada "Connect BIZ

#### Tips Keselamatan Berguna

Sentiasa masukkan atau tandakan URL laman web kami, https://www.hlb.com.my

# Jangan klik pada sebarang

e-mel/link yang meminta anda untuk mengemas kini butiran peribadi anda.

Sila memasang perisian "anti-virus" dan "anti-malware" jika anda masih belum berbuat demikian. Pastikan ia dikemas kini secara berperingkat untuk melindungi PC anda.

#### Perlukan bantuan? Hubungi Pusat Panggilan kami di 03-7661 7777 atau

e-mel kami di cmp@hlbb.hongleong.com.my

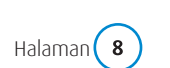

Hak cipta © Hong Leong Bank Berhad terpelihara.

Hong Leong "Connect BIZ" (e-Bayaran) Kit Permulaan Membantu Penyediaan

Bahagian 2

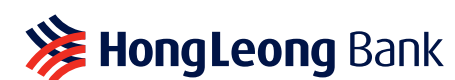

≫ HongLeong connect BIZ

# **Notis Penting**

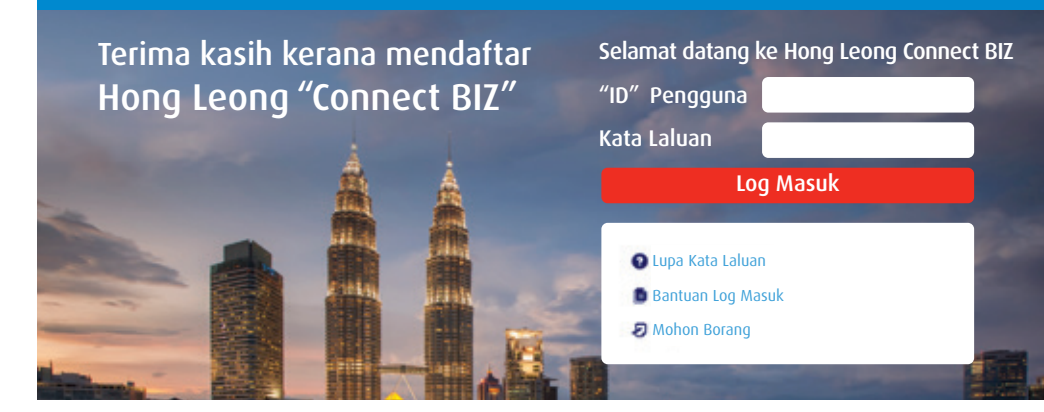

### Sila baca notis yang penting di bawah.

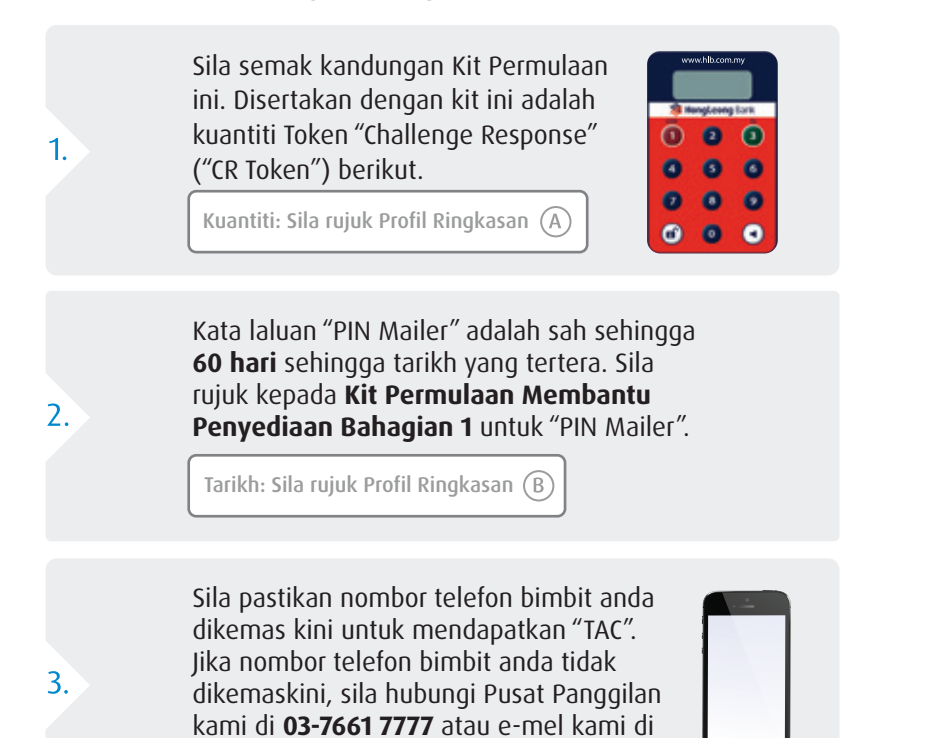

# Lengkapkan Penyediaan Anda Dengan Langkah-langkah Berikut

Sebelum kita bermula, sila beri perhatian kepada tips yang penting ini.

# Kembalikan Borang Token & "PIN Mailer" Pengakuan & Pengaktifan yang lengkap.

Α.

Β.

С.

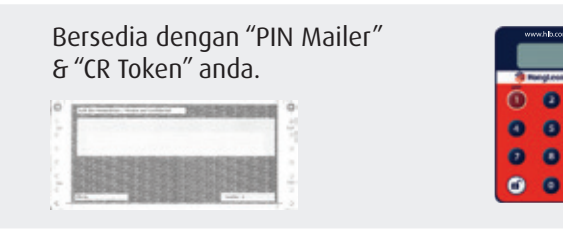

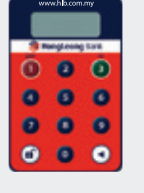

1) Sila memasukkan URL laman web kami www.hlb.com.my ke dalam alamat bar pelayar anda. 2) Di "ONLINE BANKING", klik pada logo HL "Connect BIZ" untuk daftar masuk. Loain connect BIZ B

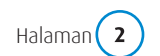

cmp@hlbb.hongleong.com.my.

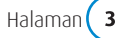

# 4 Langkah Mudah Untuk Membina "Connect BIZ" anda

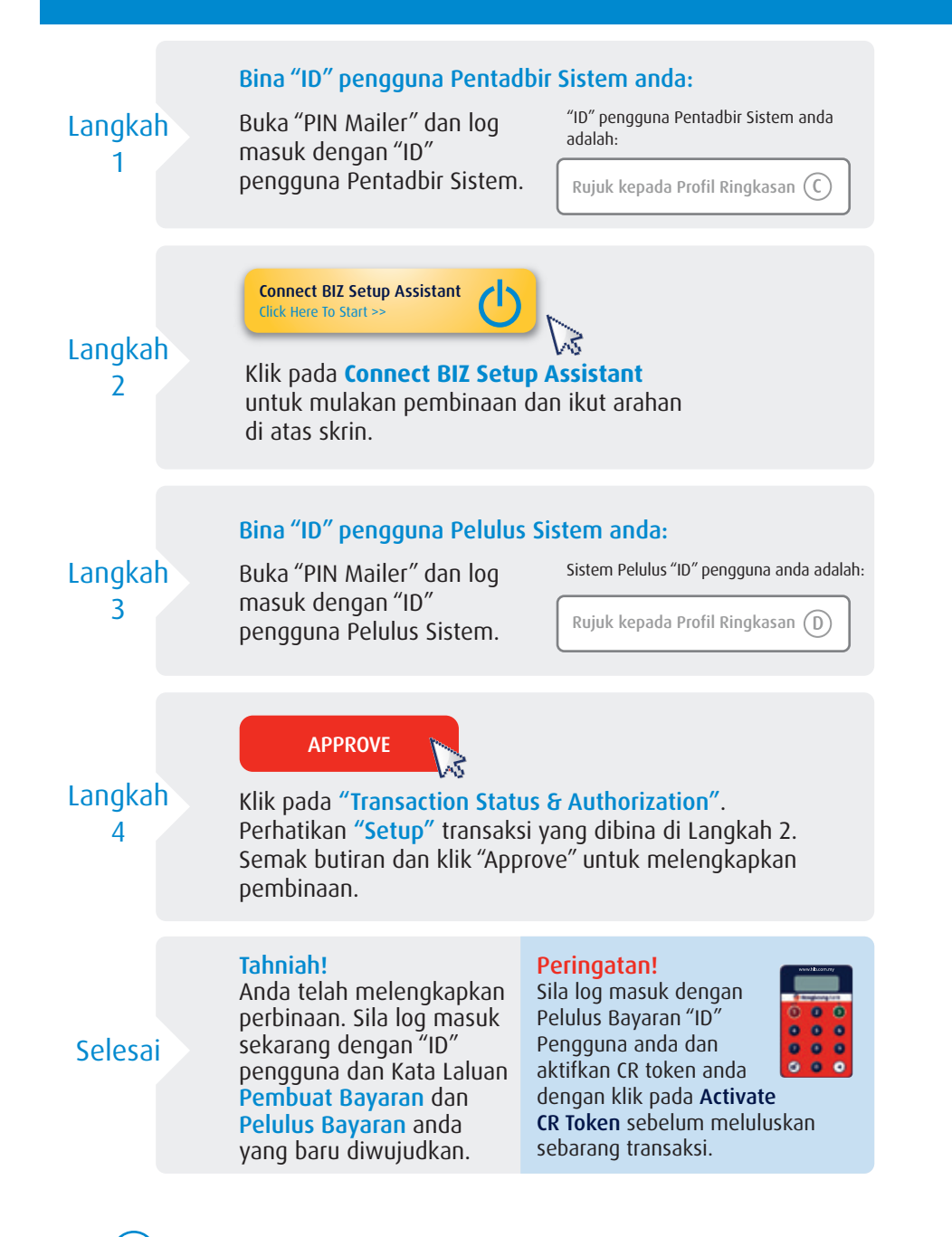

## Peranan & Tanggungjawab

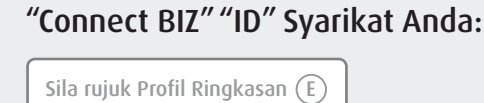

Sila nyatakan "ID" Syarikat anda apabila menghubungi kami atau semasa mengemukakan **Borang Permohonan Perkhidmatan**.

## PERANAN & TANGGUNGJAWAB

Fungsi pengguna

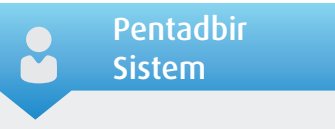

- Memulakan "Connect BIZ Setup Assistant" ("CSA")
- Menambah atau memadam pengguna baru, membuka sekatan atau menetapkan semula kata laluan dan mengubah tatapan yang lain.
- Menambah atau memadam akaun kegemaran

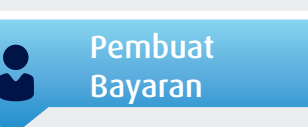

- Menyediakan jenis urus niaga Tunggal dan Pukal / Gaji (Sebagai contoh, Pindahan Dana, Perpindahan, IBG, Gaji & Pembayaran Berkanun dan lain-lain)
- Melaksanakan imbangan akaun atau siasatan transaksi, muat turun kenyataan dan lain-lain.

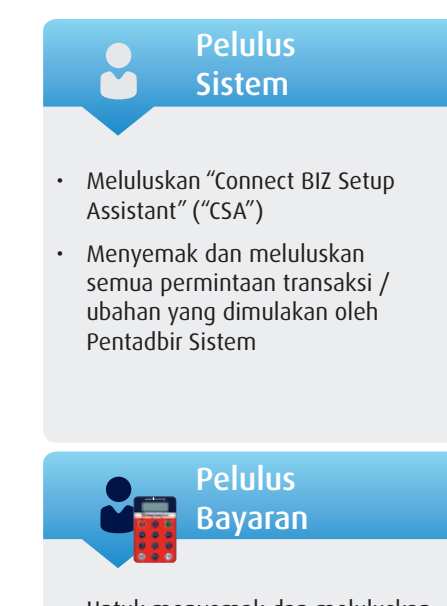

- Untuk menyemak dan meluluskan semua transaksi yang dimulakan oleh Pembuat Bayaran
- Memerlukan token keselamatan untuk meluluskan transaksi.

Halaman (5

# Panduan Pengguna Token "Challenge Response" ("CR Token")

#### A. Pengenalan - Yayasan asas

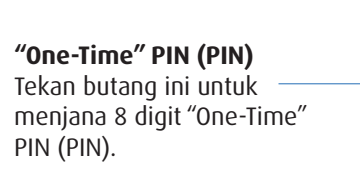

Butang Unlock

Tekan butang ini untuk menghidupkan token.

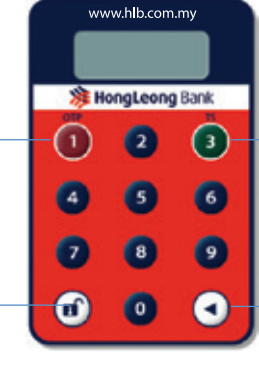

#### Menandatangani Transaksi Tekan butang ini untuk memulakan entri kod untuk meluluskan transaksi.

#### Butang "Backspace"

Tekan butang "backspace" untuk memadam entri yang salah atau kembali ke skrin sebelumnya.

Nota: CR Token akan auto dimatikan jika tidak digunakan selama 45 saat.

#### B. Menghidupkan CR Token

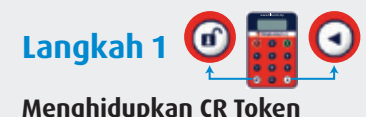

Kemudian tekan butang 🗹

Langkah 3

Berjaya Log Masuk

dicipta PIN baru anda.

Token akan memaparkan mesej

"SELECT" selepas anda telah berjaya

Tekan butang 🖸 dulu (jangan lepaskan).

# Langkah 2

#### Membuat PIN Baru

Untuk kali pertama, peranti akan memaparkan "NEWPIN". Sila masukkan 6 digit PIN. Token akan meminta anda untuk mengesahkan PIN 6 digit baru anda.

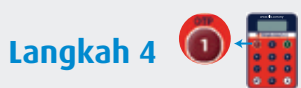

# Pengaktifan CR Token

a) Log masuk ke "Connect BIZ" dengan "ID" Pengguna Pelulus Bayaran. b) Tekan pada butang "Activate CR Token" c) Masukkan nombor kad pengenalan, nombor siri CR token dan 8 digit OTP (OTP boleh diperolehi dengan menekan butang 🗖 pada CR Token anda).

#### C. Meluluskan atau Menolak Urusniaga

lepaskan).

Kemudian tekan

#### Langkah 2 Langkah 1

Menghidupkan CR Mendapatkan Kod "Response" Token & Masukkan PIN Daftar masuk ke Tekan "Connect BIZ" butang 🖸 untuk melihat dulu (jangan ` "Approve Pending Transaction" -Maklumat skrin butang 🗹. Masukkan dan 8 digit Kod PIN 6 digit anda untuk Cabaran log masuk ke CR Token.

#### D. Menukar PIN CR Token anda

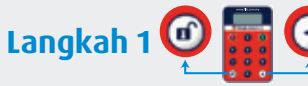

Menghidupkan CR Token

Tekan butang 🖸 dulu

7 digit Kod "Challenge"

(jangan lepaskan).

akan dipaparkan.

yang tersekat

# Langkah 2

Respons

Apabila CR Token

memaparkan mesej

"SELECT", tekan pada

masukkan 8 digit Kod

Respons akan muncul

Cabaran. 8 digit Kod

butang 🖸 selama 3 saat.

# Langkah 3

#### Masukkan PIN Baru Anda

CR Token akan memaparkan "NEWPIN". Masukkan PIN 6 digit baru anda. CR token akan meminta anda untuk mengesahkan PIN 6 digit baru anda.

#### E. Membuka Sekatan atau Menetapkan Semula PIN CR Token anda

#### Langkah 1

yang tersekat

Tekan butang 🖸 dulu

7 digit Kod "Challenge"

(jangan lepaskan).

akan dipaparkan.

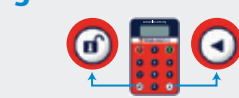

Menghidupkan CR Token

Kemudian tekan 🗹 butang.

## Langkah 2

Meminta Kod "Response" Log masuk ke "Connect BIZ" dengan Pelulus Bavaran "ID" CR token dan klik pada butang "Reset Pin for CR Token" dan masukkan maklumat yang diperlukan. Setelah selesai, SMS yang mengandungi 8 digit Kod "Response" akan dihantar ke telefon bimbit anda.

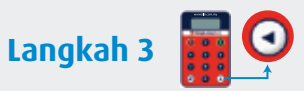

#### **Cipta PIN Baru**

Menghidupkan CR Token yang tersekat dan tekan butang 🖸. Masukkan 8 digit Kod Respons untuk mewujudkan PIN 6 digit baru anda dan sahkan.

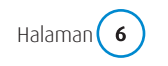

Hak cipta © Hong Leong Bank Berhad terpelihara.

Halaman (7

"Response" dalam "Response Code field" pada "Connect BIZ" untuk meluluskan atau menolak dalam skrin CR Token anda. transaksi.

Tukar PIN CR Token Apabila CR Token memaparkan mesej "SELECT", tekan pada Kemudian tekan 🙆 butang.

**B** 

butang nombor 🙆 dan

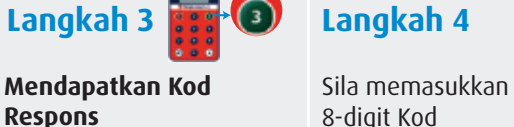